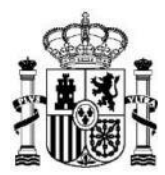

MINISTERIO DE HACIENDA Y FUNCIÓN PÚBLICA SUBSECRETARIA

DIRECCIÓN GENERAL DE RACIONALIZACIÓN Y CENTRALIZACIÓN DE LA CONTRATACIÓN

SUBDIRECCIÓN GENERAL DE CONTRATACIÓN CENTRALIZADA DE TECNOLOGÍAS

## INSTRUCCIONES PARA LA OBTENCIÓN DE LOS LICITADORES DE CADA UNO DE LOS LOTES DEL SDA 24/2022 EN LA APLICACIÓN AUNA

El nuevo sistema dinámico SDA 24/2022 se va a gestionar en la aplicación AUNA. Los licitadores que se invitarán en el procedimiento se obtendrán, por tanto, de esta aplicación.

Se seguirán los siguientes pasos:

 Acceder a la aplicación AUNA a través del logo de la imagen desde el Portal de Contratación Centralizada. Debe conectarse con su <u>certificado digital o clave permanente.</u> Los usuarios de <u>organismos que disponen de usuarios en</u> CONECTA ya están creados en AUNA sin que sea necesario realizar ningún trámite.

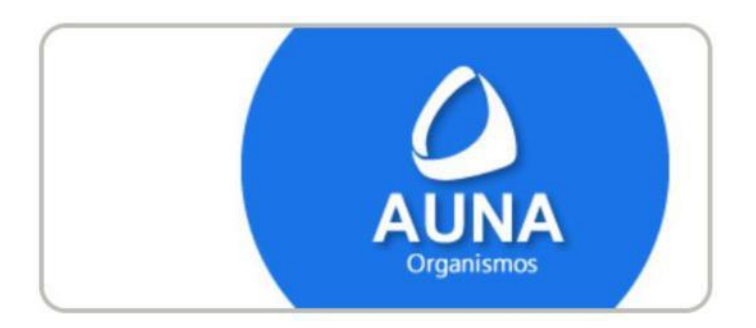

**2)** Una vez dentro de la aplicación AUNA deberá seleccionar el perfil de TRAMITADOR de organismo destinatario que le ofrecerá la aplicación (si no tiene la marca de selección de la esquina derecha sitúese encima del perfil y pulse con el ratón) y una vez seleccionado el perfil pulse la tecla ENTRAR.

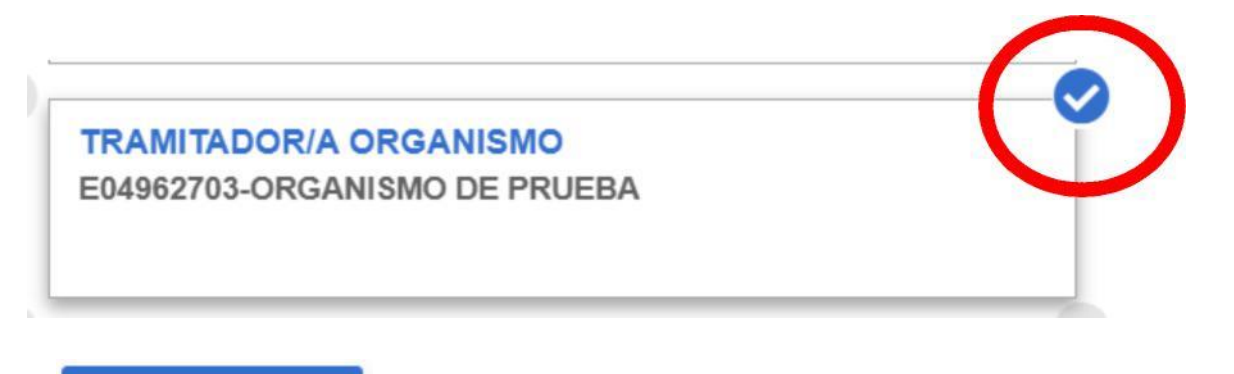

## Entrar

3) Al acceder al menú seleccione la opción CATÁLOGO de la barra de opciones del MENÚ PRINCIPAL.

| Inicio | Catálogo | Procesos | Contratos | Administración | ۵ | Tramitador/a organismo |
|--------|----------|----------|-----------|----------------|---|------------------------|
|        |          |          |           |                |   |                        |

Para acceder al SDA 24/2022 debe elegir el botón de SEGUNDA LICITACIÓN.

| Catálogo |  |
|----------|--|
|          |  |
|          |  |

Y a continuación seleccionar el icono del SDA 24/2022 que le aparecerá en pantalla.

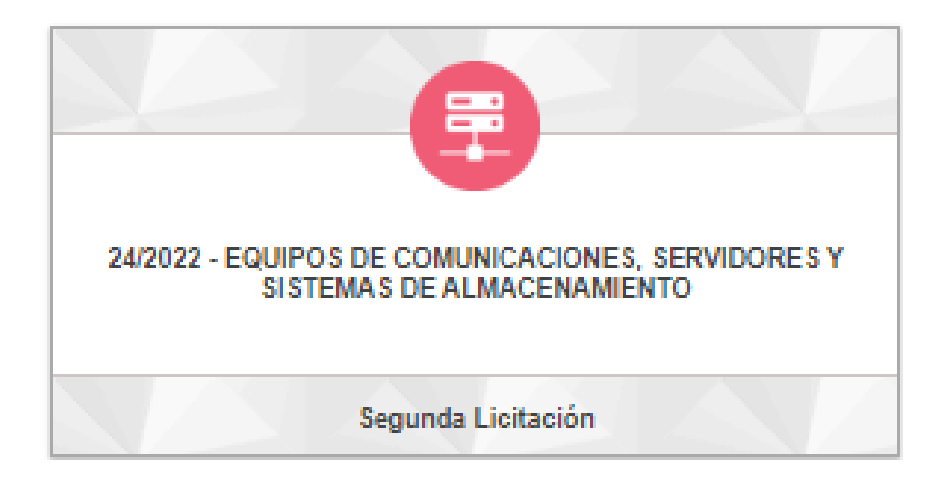

4) A continuación, se mostrará un menú con los datos del sistema dinámico de adquisición, que consta de dos lotes.

| L₹ ♥ 12 Lotes | ]                                               |                                        | Licitado              | res      |
|---------------|-------------------------------------------------|----------------------------------------|-----------------------|----------|
| > 24.01.00.00 | LOTE 1. EQUIPOS DE COMUNICACIONES               | <ul> <li>Ver adjudicatarios</li> </ul> | 🔂 Preparar licitación | 🏋 Añadir |
| Artículos: 2  |                                                 |                                        |                       | +        |
| > 24.02.00.00 | LOTE 2. SERVIDORES Y SISTEMAS DE ALMACENAMIENTO | <ul> <li>Ver adjudicatarios</li> </ul> | 🔂 Preparar licitación | 🏋 Añadir |
| Artículos: 2  |                                                 |                                        |                       | +        |

5) Para obtener los licitadores PULSE en el icono **VER ADJUDICATARIOS** del lote por el que vaya a efectuar la licitación.

| > 25.06.00.00 | LOTE 6 - PRODUCTIVIDAD Y COLABORACIÓN | Ver adjudicatarios |
|---------------|---------------------------------------|--------------------|
| Artículos: 2  | 6                                     |                    |

Se mostrará la lista de empresas que están cualificadas en el lote y han formalizado el contrato de adhesión al SDA en ese momento. A modo de ejemplo:

| Aujuuloalanos    |                        |
|------------------|------------------------|
| Empresa ejemplo  |                        |
| EMPRESA PRUEBA 2 |                        |
|                  |                        |
|                  | ▲ Licitadores × Cerrar |

6) Al pulsar en el botón LICITADORES se descargará una tabla Excel con los licitadores, en una tabla con el siguiente formato:

| NOMBRE           | NIF       | MAIL              |
|------------------|-----------|-------------------|
| EMPRESA EJEMPLO  | A11111111 | correo@correo.es  |
| EMPRESA PRUEBA 2 | A11111112 | correo@correo.com |

7) Como último paso recuerde que debe obtener el certificado de situación de empresas invitadas que deberá incluir en el expediente que se envía a la Intervención Delegada de forma previa a fiscalizar la propuesta de adjudicación. Para ello debe seleccionar el menú ADMINISTRACIÓN ESTADO DE ADJUDICATARIOS de la barra de opciones principales del menú.

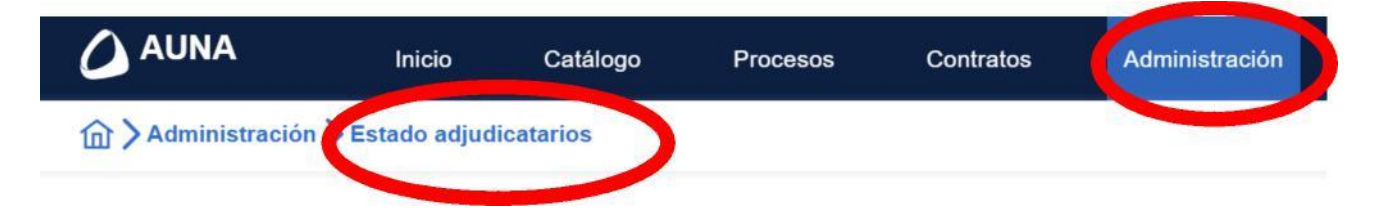

A continuación, seleccionar el SDA 24/2022, lote y fecha de invitación y generar el CERTIFICADO, obteniéndose el documento en pdf.

## CERTIFICADO DE EMPRESAS ADJUDICATARIAS

Según los datos existentes en AUNA, el estado de las empresas adjudicatarias y sus artículos, para el lote 01.00.00 LOTE 1. EQUIPOS DE COMUNICACIONES del acuerdo marco/sistema dinámico de adquisición 24/2022 - EQUIPOS DE COMUNICACIONES, SERVIDORES Y SISTEMAS DE ALMACENAMIENTO, a fecha de 18 de julio de 2023, es el siguiente:

RELACIÓN DE EMPRESAS ACTIVAS